## Anleitung zum Empfang von Aktualisierungsmeldungen über Stud.IP

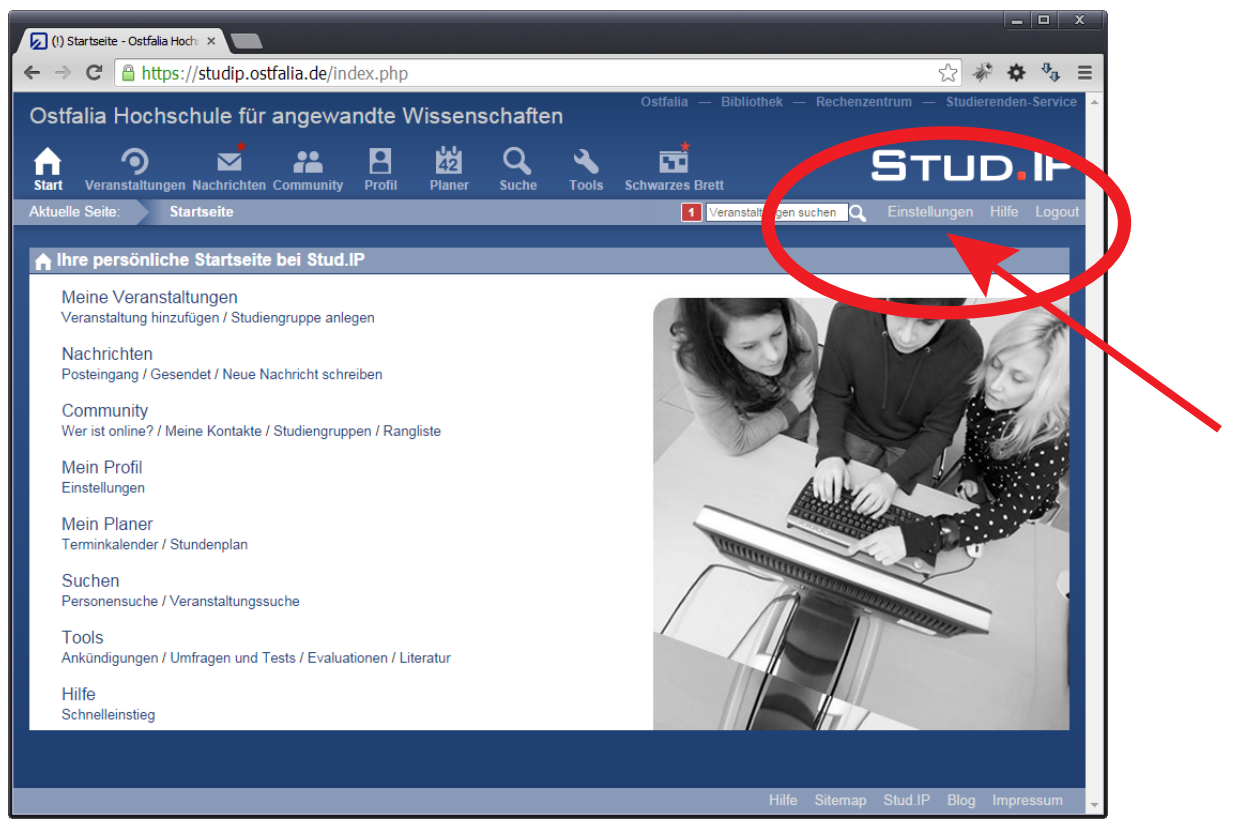

Loggen Sie sich in Stud.IP ein und rufen Sie die Einstellungen auf.

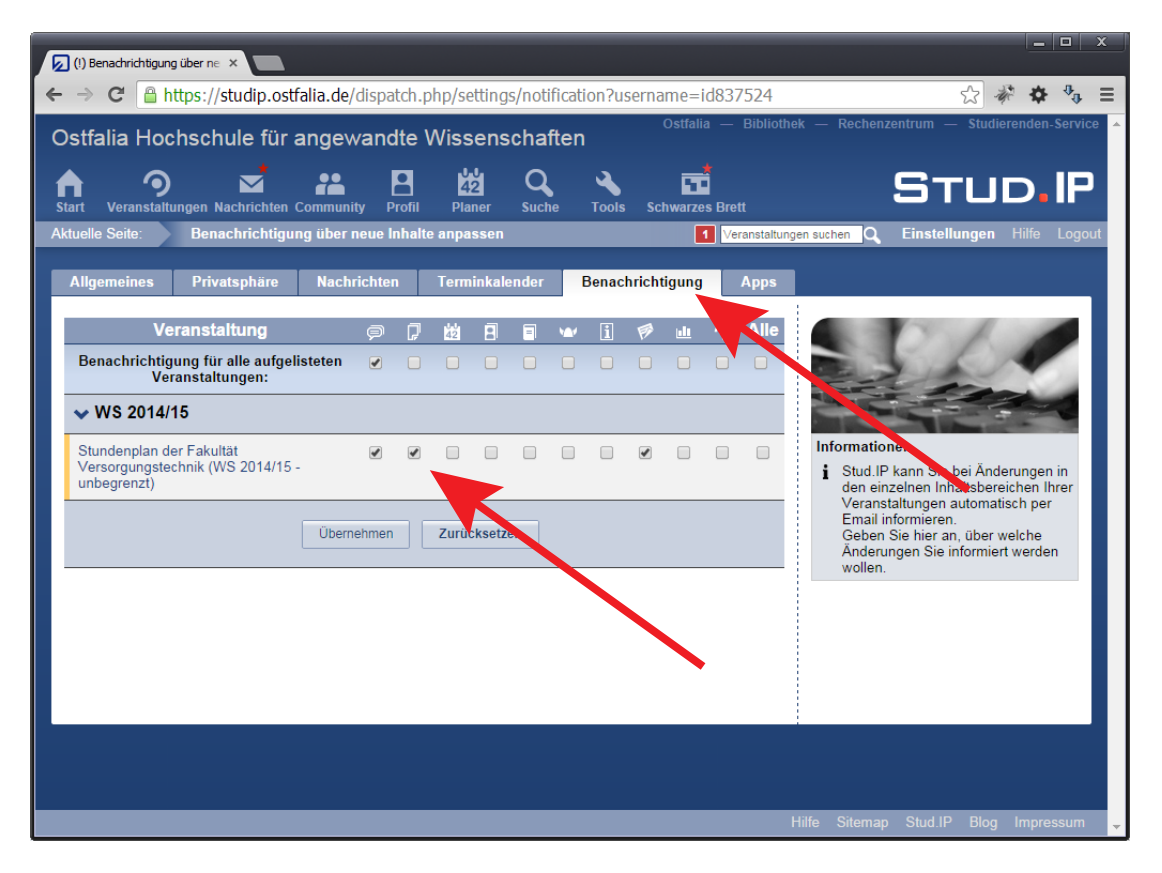

Wechseln Sie in den Reiter "Benachrichtigung" und setzten Sie die für die Gruppe "Stundenplan" gewünschten Benachrichtigungen.